## Tips for bruk av Naturbase PC-versjon

#### Miljødirektoratet, 12. februar 2025

## Oversikt

|              | filjø-<br>irektoratet       | ſ     | Finn frem i kart Søk og filte  | r Tegne og måle           | Mitt innhold Ana                    | alyse                            |                               | ds.                    | a 🗆                   | 4 Søk etter X Q   |
|--------------|-----------------------------|-------|--------------------------------|---------------------------|-------------------------------------|----------------------------------|-------------------------------|------------------------|-----------------------|-------------------|
| Natur        | base kart                   |       | Kartiagsliste Info Identifiser | Bytt 2<br>resultatvisning | Zoom til første Zo<br>visningspunkt | oom til forrige 2<br>kartvisning | Zoom til neste<br>kartvisning | Velge<br>tylke/kommune | Del Historiske bilder |                   |
| Kartlagslist | e Tegnforklaring            | 3 1 2 |                                |                           | 2                                   | 3                                |                               |                        |                       |                   |
| Filtrer lag  | etter tittel ×              | \$    |                                |                           | Ľ                                   |                                  |                               |                        |                       | 5                 |
|              | NATURVERNOMRÅDER            | > :   |                                |                           |                                     |                                  |                               |                        |                       | Топне Муриенск СС |
|              | NATURTYPER, NATURMANGFOLD   | > :   |                                |                           |                                     |                                  |                               |                        |                       |                   |
|              | ARTER OG ARTSFORVALTNING    | > :   |                                |                           |                                     |                                  |                               |                        |                       |                   |
|              | LANDSKAP                    | > :   |                                |                           |                                     |                                  |                               |                        |                       |                   |
|              | FRILUFTSLIV                 | > :   |                                |                           |                                     |                                  |                               |                        | Boda                  |                   |
|              | KULTURMINNER                | > :   |                                |                           |                                     |                                  |                               |                        |                       |                   |
|              | FORURENSNING OG STØY        | > :   | 2                              |                           |                                     |                                  |                               |                        |                       |                   |
|              | MOTORFERDSEL I UTMARK       | > :   | <b>_</b>                       |                           |                                     |                                  |                               | 1                      |                       |                   |
|              | NATURFARE OG AKTSOMHET      | > :   |                                |                           |                                     |                                  |                               |                        |                       |                   |
|              | AREALRESSURSER OG AREALBRUK | > :   | TÓRSHAVN                       |                           |                                     |                                  |                               |                        |                       |                   |
|              | REINDRIFT                   | > :   | 11/2/2                         |                           |                                     |                                  |                               | Trondheim              |                       |                   |
|              | VASSDRAG OG ENERGI          | > :   |                                |                           |                                     |                                  | • Molda                       |                        |                       |                   |
|              | SKOGBRUK OG FISKERI         | > :   |                                |                           |                                     |                                  |                               |                        |                       | Tumpers           |
|              | MARINE GRUNNDATA            | > :   |                                |                           |                                     |                                  |                               |                        |                       |                   |
|              | EIENDOMSINFORMASJON         | > :   |                                |                           |                                     | Bergen                           |                               |                        |                       | Turku HELSBAGI    |
|              | ADMINISTRATIVE GRENSER      | > :   | the second second              |                           |                                     |                                  |                               | OSLO                   |                       |                   |
|              | NORGES MARITIME GRENSER     | > :   |                                |                           |                                     | Stavanger                        |                               |                        |                       | STOCKHOLM         |
|              |                             |       | +<br>_ 200 km                  | 6                         |                                     |                                  | Kristansand                   |                        |                       |                   |

#### Kartet (1) på <u>Naturbase.no</u> er vigd stor plass i Naturbase.

Løysinga blir opna med gråtonekart, sidan dette framhevar kartdata betre enn andre bakgrunnskart gjer.

#### Tilgjengelege kartlag finn du i kartlagmenyen i venstre panel (2).

Dette panelet blir også opna når du vil bruke verktøy som finst i løysinga. Ved hjelp av dei tre knappane øvst til høgre i panelet kan du frikople heile panelet frå kartet, fjerne det eller endre storleiken på det.

#### Verktøymenyen (3) viser ulike verktøy og funksjonalitetar du kan bruke.

Menyen er inndelt i faner.

#### Snarsøket (4) gir treff på adresser og stader.

Snarsøket gir også treff på områdenamn m.m. i kartlag som du har aktivert. Du må altså slå på kartlaget for å kunne få treff frå det.

# Til høgre i kartet (5) finn du mellom anna knappar for å sjå teiknforklaring og endre bakgrunnskart.

#### Du kan manøvrere kartet inn og ut ved hjelp av brytarane i (6).

Her ser du også målestokken.

## Kartlagsmenyen

Kartlaga er grupperte i tematiske hovudgrupper. Du må aktivere både hovudgruppe og kartlag for å kunne sjå data i kartet. Hakene til høgre for titlane signaliserer at det ligg meir under.

Teiknforklaringa finn du i ei eiga fane ved sida av kartlaga. Du kan også slå på teiknforklaring frå eitt av verktøya til høgre i kartet (5).

Kartlagsmenyen er redigert slik at du får fram data i kartet når du aktiverer eit tema under ei av hovudgruppene. Temaet du aktiverer, kan likevel innehalde fleire kartlag enn det som blir slått på automatisk. Dette ser du ved at det finst ei hake til høgre for temaet.

#### Som bileta under viser, kan alle naturvernområde visast på to ulike måtar:

- 1. Standard er " "Naturvernområder alle".
- 2. For å få fram alternativet, må du utvide temaet og finne "Naturvernområder etter verneform".

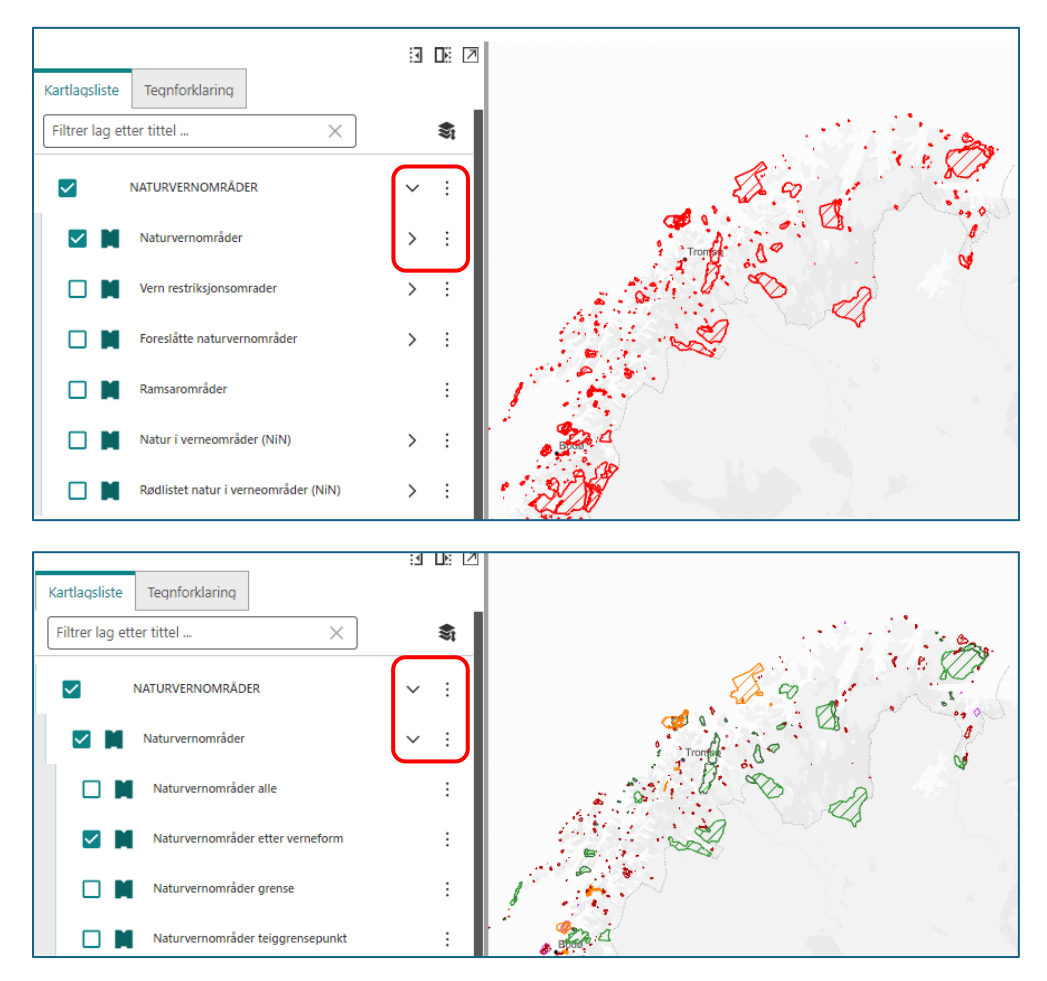

Dei tre prikkane til høgre opnar ein meny.

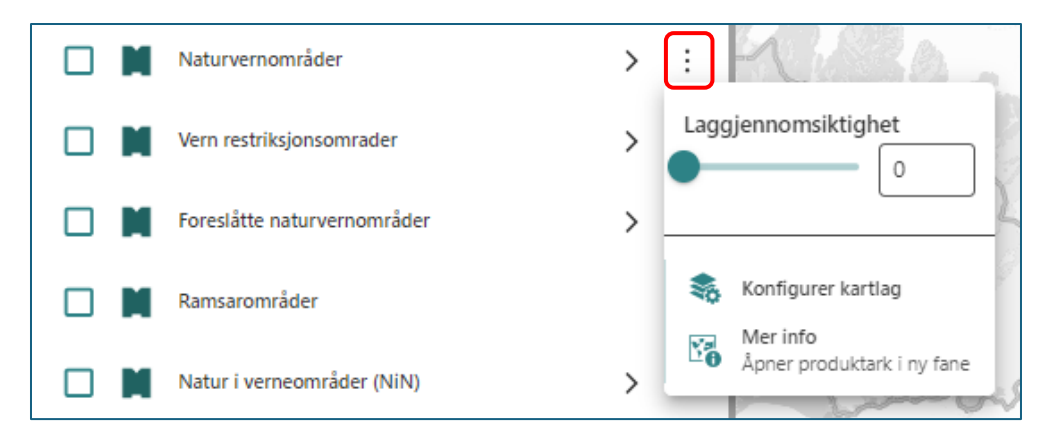

I menyen bak dei tre prikkane kan du stille inn gjennomsiktigheita til kartlaget, og du kan finne meir informasjon om kartlaget. Ved hjelp av "Konfigurer kartlag" kan du endre korleis kartlaget blir teikna i kartet. Dette verkar berre i den sesjonen du arbeider med.

Produktarket er ei kortfatta beskriving av kva datasettet inneheld og korleis det er komme fram. Etatane som leverer geodata legg stor vekt på å forklare sine data best mogleg gjennom produktarka. Vi tilrår desse som ei god kjelde til informasjon.

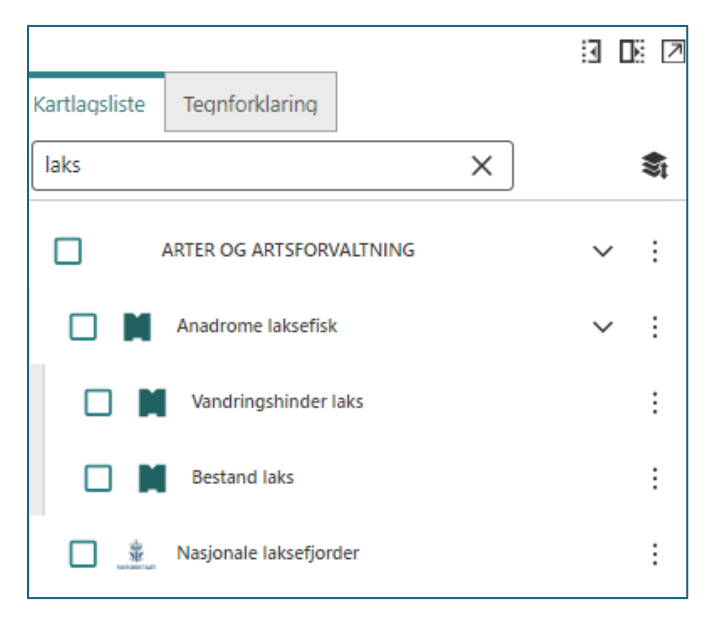

Ein kjapp måte å sjekke om kartet inneheld eit kartlag du ønskjer å sjå på, er å bruke filterfeltet over kartlaga. Skriv i feltet, og du får treff frå kartlagsmenyen.

#### Finn informasjon om data i kartet

For dei fleste kartlaga får du treff viss du søkjer etter data. Treff du fleire objekt, vil du sjå tal øvst i visninga. Du kan bla mellom desse og sjå på dei ulike treffa.

|                                |                  |                    | 3  | ↗   |       |
|--------------------------------|------------------|--------------------|----|-----|-------|
| Kartlagsliste Teo              | gnforklaring     | Resultater         |    |     | Flakk |
| ☆ Naturver                     | rnområde         | er alle            |    | ×   |       |
| Områdenavn                     | Bymarka          |                    |    | ŕ   | 416   |
| Verneform                      | naturres         | ervat              |    |     |       |
| NaturvernID                    | VV00001          | 462                |    |     |       |
| Vernedato                      | 2.9.2005         |                    |    | - 1 |       |
| Verneplan                      | Skogveri         | n                  |    |     |       |
| Forvaltningsmynd               | dighet Statsforv | alteren i Trøndela | ag |     |       |
| Offisielt navn: Byma           | arka naturresen  | /at                |    |     |       |
| <u>Faktaark</u> <u>Vernefo</u> | orskrift         |                    |    |     | 308   |

Kartlaga kan ha mykje informasjon knytt til objekta. For å forenkle visninga, er det gjort eit utval per kartlag. I faktaarka finn du all informasjon som ligg på eit objekt.

I visninga for eit objekt finst nokre verktøy du kan bruke. Frå venstre mot høgre:

- Zoom til objekt
- Uthev objektet mellombels
- Fjern objektet frå søkjeresultatet
- Eksportar til shapefil (kartdata)
- Eksportar til Excel-fil (rekneark)

Du fjernar resultatet ved å klikke på X, oppe til høgre.

## Søk og behandling av søkjeresultat

I Naturbase kan du søkje på fleire måtar. Snarsøk og klikk på objekt i kartet er nemnt. Fleire moglegheiter er omtalte nedanfor, under dei ulike verktøyfanane.

| Kartlagsliste | Tegnforklaring         | Resultater      |   |    |
|---------------|------------------------|-----------------|---|----|
|               |                        |                 |   | ×  |
| Identifis     | er resultate           | r (143)         |   | ÷  |
| > Avgrens     |                        |                 | 6 | := |
| ☆ 📕 🛡         | tløpspunkt (2)         |                 |   | :  |
| ☆ 📕 №         | aturvernområder ette   | r verneform (4) |   | ÷  |
| ☆ 📕 🛚         | aturtyper - verdsatte, | alle (135)      |   | ÷  |
| ☆ 📕 🗛         | nadrom strekning, om   | råde (2)        |   | ÷  |

Eit søk vil ofte gi fleire treff, og også treff i fleire kartlag som du har slått på. Treffa er grupperte på dei kartlaga som er slått på. Dei tre prikkane til høgre er ein snarveg til verktøya som er nemnde ovanfor. Du kan til dømes eksportere heile søkjeresultatet til excelformat.

Du kan opne eitt av kartlaga og sjå kvart enkelt treff under dette. Treffa blir lista opp, og du får litt informasjon om kvart område. Ofte vil dette vere eit namn, kombinert med lenkje til faktaark. Ver merksam på at karttenester som regel har ei grense for kor mange treff dei kan returnere. Er trefftalet eit mistenkeleg rundt tal, til dømes (2000), kan det indikere at grensa er nådd.

| Kartlagsliste                                                 | Tegnforklaring                                                   | Resultater            |          |   |
|---------------------------------------------------------------|------------------------------------------------------------------|-----------------------|----------|---|
| ÷                                                             |                                                                  |                       |          | × |
| Naturver<br>(4)                                               | nområder                                                         | etter ve              | erneform | : |
| > Avgrens                                                     |                                                                  |                       | ß        | ≔ |
| ☆ Natu<br>Offisielt navn: Ga<br><u>Faktaark</u> <u>Verne</u>  | urvernområder etter<br>aulosen naturresen<br><u>eforskrift</u>   | verneform<br>vat      |          | : |
| ☆ Natu<br>Offisielt navn: Ga<br><u>Faktaark</u> <u>Vern</u>   | urvernområder etter<br>aulosen marine ver<br><u>eforskrift</u>   | verneform<br>neområde |          | : |
| ☆ ■ Natu<br>Offisielt navn: La<br><u>Faktaark</u> <u>Vern</u> | urvernområder etter<br>ruglolia naturreserv<br><u>eforskrift</u> | verneform<br>at       |          | : |
| ☆ Nature<br>Offisielt navn: Ap<br><u>Faktaark</u> Verne       | urvernområder etter<br>poteket naturresen<br><u>eforskrift</u>   | verneform<br>vat      |          | : |

Du kjem tilbake til søkjeresultatet ved å klikke på venstrepila oppe til venstre. Du kan velje bort område i søkjeresultatet ved hjelp av "Avgrens".

## Verktøyfana "Finn frem i kart"

| Finn frem i kart Søk og filter                                                         | Tegne og måle Mitt innhold Analyse                                                                                                    |  |  |  |  |  |  |  |  |
|----------------------------------------------------------------------------------------|----------------------------------------------------------------------------------------------------|--|--|--|--|--|--|--|--|
| <b>≹</b> Û <sup>−</sup><br>Kartlagsliste Info Identifiser                              | Bytt Zoom til første Zoom til forrige Zoom til neste Velge Del Historiske bilder Eksport   resultatvisning visningspunkt kartvisning kartvisning fylke/kommune |  |  |  |  |  |  |  |  |
| Kartlagalieta Eår from kartlagalieta. Har du minimart vanatronanalat, får du dat opn a |                                                                                                    |  |  |  |  |  |  |  |  |
| Kartlagsliste                                                                          | ved å bruke denne knappen                                                                                                    |  |  |  |  |  |  |  |  |
| Info                                                                                   | Gir informasion om Naturbase og bruken av løvsinga                                                                                                    |  |  |  |  |  |  |  |  |
| Identifiser                                                                            | Gir høve til å dra eit rektangel i kartet og finne objekt i kartlag (geografisk                                                                                |  |  |  |  |  |  |  |  |
|                                                                                        | søk).                                                                                                    |  |  |  |  |  |  |  |  |
| Bytt                                                                                   | Søkjeresultat kjem som standard i venstrepanelet. Med denne knappen                                                                                            |  |  |  |  |  |  |  |  |
| resultatvisning                                                                        | kan du byte til ein tabell, som legg seg under kartet. Dette er praktisk om                                                                                    |  |  |  |  |  |  |  |  |
|                                                                                        | du til dømes har mange treff i eit kartlag og vil bla kjapt gjennom dei.                                                                                       |  |  |  |  |  |  |  |  |
| Zoom til første                                                                        | Får kartet tilbake til storleiken ved oppstart.                                                                                                    |  |  |  |  |  |  |  |  |
| visningspunkt                                                                          |                                                                                                    |  |  |  |  |  |  |  |  |
| Zoom til forrige                                                                       | Får kartet tilbake til førre kartbilete.                                                                                                    |  |  |  |  |  |  |  |  |
| kartvisning                                                                            |                                                                                                    |  |  |  |  |  |  |  |  |
| Zoom til neste                                                                         | Får kartet tilbake til der du kom frå.                                                                                                    |  |  |  |  |  |  |  |  |
| kartvisning                                                                            |                                                                                                    |  |  |  |  |  |  |  |  |
| Velge                                                                                  | Gir høve til å velje fylke eller kommune og kome kjapt til heile                                                                                               |  |  |  |  |  |  |  |  |
| fylke/kommune                                                                          | utstrekninga. Start med å skrive, og klikk i det forslaget du vil bruke.                                                                                       |  |  |  |  |  |  |  |  |
| Del                                                                                    | Får opp ei delingslenke til kartet, med den utstrekninga du har og dei                                                                                         |  |  |  |  |  |  |  |  |
|                                                                                        | kartlaga du har slått på. Du kan velje mellom ei vanleg lenkje eller ei                                                                                        |  |  |  |  |  |  |  |  |
|                                                                                        | lenkje som du kan bruke til å legge kartet inn i ei nettside (iFrame).                                                                                         |  |  |  |  |  |  |  |  |
| Historiske bilder                                                                      | Aktiverer ei teneste som du kan bruke for å sjå alle flyfoto som finst for eit                                                                                 |  |  |  |  |  |  |  |  |
|                                                                                        | område. Denne tenesta bør du helst bruke for avgrensa areal. Prøver du                                                                                         |  |  |  |  |  |  |  |  |
|                                                                                        | med store areal, vil tenesta svare treigt, og kanskje ikkje i det heile.                                                                                       |  |  |  |  |  |  |  |  |
| Eksport                                                                                | Gir høve til å eksportere kartbildet på skjermen til ulike format. Kryss av                                                                                    |  |  |  |  |  |  |  |  |
|                                                                                        | for georeterering om du ønskjer det.                                                                                                    |  |  |  |  |  |  |  |  |

## Verktøyfana "Søk og filter"

| Finn frem i kart          | Søk og filter           | Tegne og måle                 | Mitt innhold | Analyse |                                    |                                  |                         |                                |
|---------------------------|-------------------------|-------------------------------|--------------|---------|------------------------------------|----------------------------------|-------------------------|--------------------------------|
| Identifiser<br>(avansert) | Bytt<br>resultatvisning | لی<br>Temasøk i en<br>kommune | Temasøk i e  | t fylke | eografisk<br>Geoprafisk<br>rapport | Fjern geografisk rapport/temasøk | 📚<br>Filter for kartlag | Q<br>Søk i<br>databasetabeller |

| Identifiser        | Gir fleire verktøy for å gjere geografiske søk i kartet. Du kan mellom anna      |
|--------------------|----------------------------------------------------------------------------------|
| (avansert)         | teikne ein søkjefigur og setje på ein buffer.                                    |
| Bytt               | Søkjeresultat kjem som ei liste i venstrepanelet. Med denne knappen kan          |
| resultatvisning    | du byte til ein tabell, som legg seg under kartet. Dette er praktisk om du       |
|                    | har mange treff i eit kartlag og vil bla kjapt gjennom dei.                      |
| Temasøk i en       | Med denne knappen kan du setje i gang ein arbeidsflyt som gir deg alle           |
| kommune            | data for ein kommune for dei datasetta du vil sjå på.                            |
| Temasøk i et fylke | Med denne knappen kan du setje i gang ein arbeidsflyt som gir deg alle           |
|                    | data for eit fylke for dei datasetta du vil sjå på. Talet på datasett er         |
|                    | avgrensa fordi mange datasett vil gi for mange treff.                            |
| Geografisk rapport | Med Geografisk rapport kan du teikne ei flate i kartet eller importere ei        |
|                    | zippa shapefil og bruke som søkjefigur. Du kan velje mellom fleire               |
|                    | datasett frå Miljødirektoratet. Når du køyrer søket, vil kartet gi treff i       |
|                    | venstrepanelet. I tillegg vil datasetta du har valt slå seg på, men avgrensa     |
|                    | til objekt som treff søkjefiguren.                                               |
| Fjern geografisk   | Bruk denne knappen til å stille kartet tilbake etter at du har gjort eit av      |
| rapport/temasøk    | temasøka eller brukt Geografisk rapport. Trefflista blir borte, og kartlaga      |
|                    | slår seg av.                                                                     |
| Filter for kartlag | Filter gjer at du kan styre korleis eit kartlag vil visast i kartet. Filtreringa |
|                    | skjer ved hjelp av eigenskapar, og du må ha ein viss oversikt over               |
|                    | eigenskapane i eit datasett for å kunne nytte denne funksjonaliteten             |
|                    | godt. Du kan setje filter på fleire kartlag uavhengig av kvarandre.              |
| Søk i              | Med databasesøk kan du få ut alle objekt i eit kartlag som oppfyller dei         |
| databasetabeller   | vilkåra du set. Tilsvarande som for filter vil dette krevje at du har ein viss   |
|                    | oversikt over eigenskapane i datasettet. Arbeidsflyten for filter og             |
|                    | databasesøk er særs lik, men resultatet blir ulikt.                              |

## Verktøyfana "Tegne og måle"

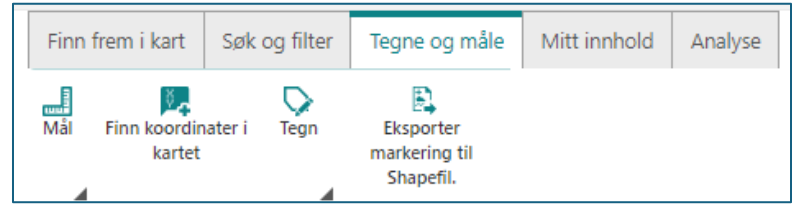

| Mål                | "Mål" opnar funksjonalitet for å gjere målingar i kartet. Du kan måle   |
|--------------------|-------------------------------------------------------------------------|
|                    | lengde og areal, og du kan bruke metriske eller amerikanske             |
|                    | måleeiningar. Figuren du teiknar, kan du redigere ved hjelp av "Rediger |
|                    | tegning" i menyen under "Tegn". Tala frå målinga blir da borte, men dei |
|                    | kjem att om du slår på redigering ein gang til.                         |
| Finn koordinater i | Du kan skrive inn ein koordinat og få han vist i kartet. For å fjerne   |
| kart               | koordinatar, bruk teiknefunksjonaliteten og "Tøm tegninger".            |

| Tegn          | Ved hjelp av "Tegn" kan du teikne punkt, linje og polygon, og du kan<br>stilsetje dei ved hjelp av førehandsinnstillingar eller individuelt ved hjelp<br>av "Rediger tegning". Du kan også leggje til ein tekst i eit punkt, såkalla<br>plasseringsmerknad. Du kan slå på snapping, som gjer at du kan bruke<br>objekt i kartet til å teikne mot. Enkle teikningar vil du få til med ein gang,<br>medan du må rekne med å plundre litt med dei meir avanserte<br>funksjonane. Knappen "Tøm tegninger" sletter all grafikken du har lagd.<br>Vil du slette nokre teikningar og ta vare på andre, bruker du knappen<br>"Rediger tegning" og sletter teikningar ei for ei. |
|---------------|----------------------------------------------------------------------------------------------------|
| Eksporter     | Denne knappen startar eksport av grafikken din til shapeformat. Dette                                                                                                    |
| markering til | kan du til dømes bruke til å ta vare på søkjefigurar du vil bruke oppatt, i                                                                                                    |
| shapefil      | dette kartet eller i andre samanhengar.                                                                                                    |

## Verktøyfana "Mitt innhold"

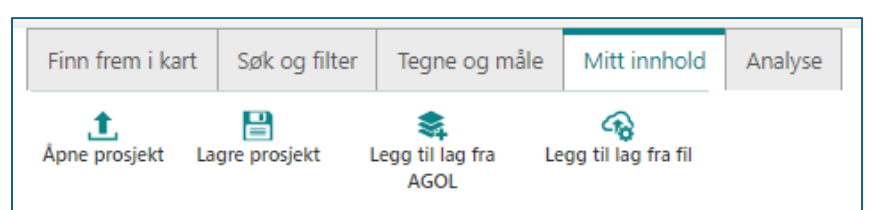

| Åpne prosjekt og     | Du kan lagre, og seinare opne, kartet med ei bestemt utstrekning, med       |
|----------------------|-----------------------------------------------------------------------------|
| Lagre prosjekt       | bestemte kartlag aktiverte, og med den grafikken og dei tekstane du har     |
|                      | lagd i kartet. Prosjektet blir lagra som ei .json-fil i nedlastingsmappa på |
|                      | PCen. Når du vil opne eit prosjekt, blar du deg gjennom filene og opnar     |
|                      | det prosjektet du vil jobbe med. Sidan prosjektet er lagra som ei fil, kan  |
|                      | du sende denne fila til andre, slik at dei kan opne det same prosjektet.    |
|                      | Merk at fila må opnast frå Naturbase. Ho kan ikkje opnast direkte frå       |
|                      | filutforskaren.                                                             |
| Legg til lag fra     | Med denne knappen kan du leggje til kartlag frå organisasjonen din, eller   |
| AGOL                 | du kan hente kartlag som er publiserte offentleg gjennom ArcGIS Online.     |
|                      | Bruk Filter-knappen til å definere nærare kvar du vil sjå etter kartlag.    |
| Legg til lag fra fil | Du kan leggje til kartlag frå ei fil. Format som er støtta er CSV, Excel og |
|                      | shape (zippet eller i ei mappe). Har du til dømes ei Excelfil med           |
|                      | lokalitetar, og du har lagt inn koordinatane og annan informasjon, kan du   |
|                      | få desse ut i kartet. Det vil vere naturleg å lagre resultatet som eit      |
|                      | prosjekt, slik at du enkelt kan finne det att.                              |

## Verktøyfana "Analyse"

| Finn frem i kart                  | Søk og filter | Tegne og måle | Mitt innhold | Analyse |
|-----------------------------------|---------------|---------------|--------------|---------|
| Kalkulator -<br>inngrepsfri natur |               |               |              |         |

Fana "Analyse" inneheld per dato éin funksjonalitet. Dette er ein arbeidsflyt som gjer deg i stand til å undersøkje om eit naturinngrep vil endre status for inngrepsfri natur i Noreg.

## Vanlege feilmeldingar

#### Karttenesta svarer ikkje

🔥 Følgende objektkilder møtte på feil og kan ikke vises: Naturvernområder etter verneform 🛛 🗙

Når du gjer eit søk, spør du mot serveren som karttenesta er sett opp på. Feilmeldinga fortel at karttenesta ikkje svarer, og dette kan ha fleire årsaker.

Ei vanleg årsak er at serveren bruker for lang tid på å returnere treffa dine. For karttenester er det sett ei avgrensing i kor lang tid serveren skal bruke på å gje svar på eit søk. Denne avgrensinga er sett for å unngå så stor trafikk at tenesta går ned. Løysinga i dette tilfellet er å innskrenke området du søkjer mot, til dømes halve Noreg i staden for heile Noreg.

Når feilmeldinga kjem, sjølv om du veit at talet på treff ikkje er stort, er det andre årsaker. Dette kan vere kortvarige problem, så prøv igjen om ei stund.

#### Kartlag lastar ikkje

| Laginitialisering feilet                                                                     | ×  |
|----------------------------------------------------------------------------------------------|----|
| Følgende lag fra kartet 'Kart' kunne ikke lastes og vil ikke vises:<br>• EIENDOMSINFORMASJON |    |
|                                                                                              | ОК |

Karttenester kan vere ute av drift i kortare eller lengre tidsrom. Om dette skjer, vil denne feilmeldinga vise kva for kartlag som ikkje blir lasta inn i kartet. Som regel vil tenesteeigaren få fiksa dette i løpet av kort tid. Du kan også få denne meldinga, sjølv om alt er i orden, så prøv gjerne ein gang til. Om meldinga dukkar opp på nytt, må du vente og prøve om att. Har du ikkje bruk for kartlag som ikkje blir lasta inn, treng du ikkje bry deg om dette.

## Innlogging

Dersom du har ein konto i ArcGIS Online (AGOL), kan du logge inn i kartet. I tillegg til innhald som er publisert offentleg, vil du få tilgang til innhald frå organisasjonen din.